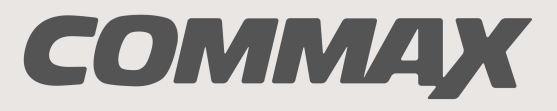

SmartHome & Security

# INSTRUKCJA MONTAŻU / OBSŁUGI

# WIDEODOMOFON CDV-70AR3 / DRC-40KR2

CE

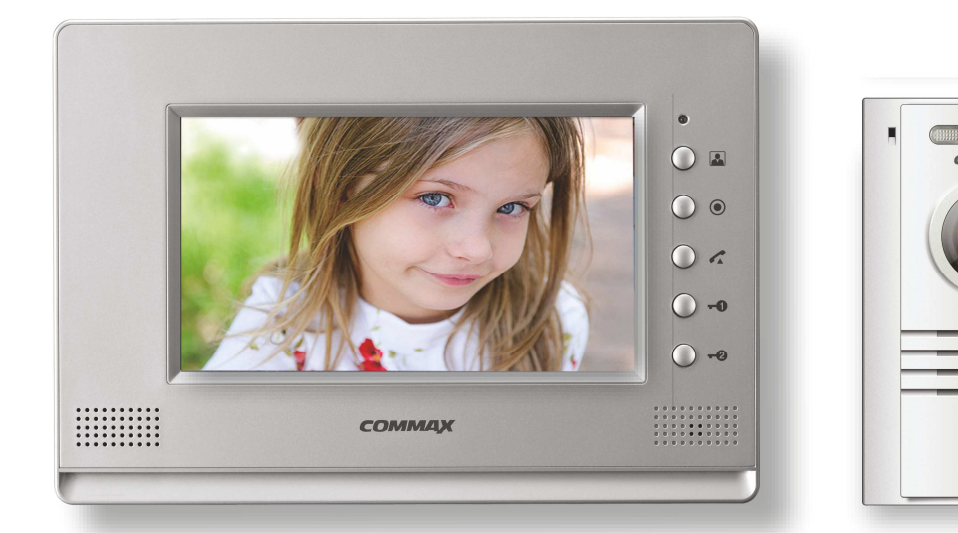

Importer:

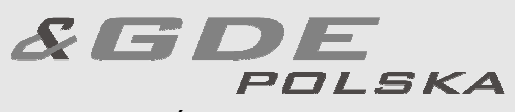

Włosań, ul. Świątnicka 88 32-031 Mogilany tel. +48 12 256 50 25 +48 12 256 50 35 GSM: +48 697 777 519 biuro@gde.pl www.gde.pl

# Wygląd zewnętrzny – monitor

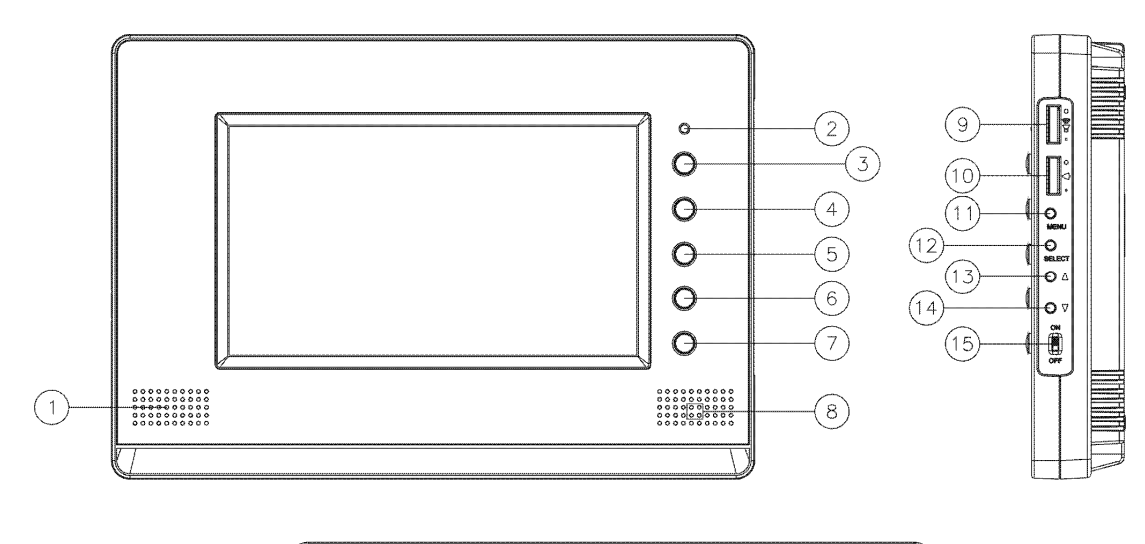

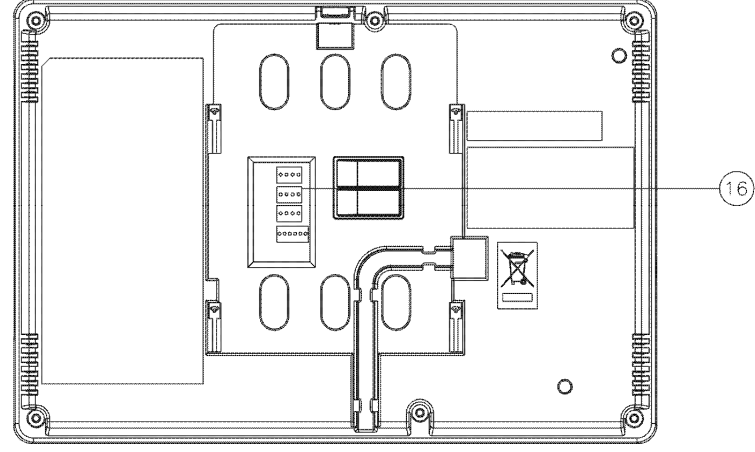

|     | Element                                            | Opis                                                                                                    |
|-----|----------------------------------------------------|----------------------------------------------------------------------------------------------------|
| 1.  | Głośnik                                            | Umożliwia przeprowadzenie rozmowy                                                                                                   |
| 2.  | Dioda LED                                          | Wyświetla stan monitora                                                                                                    |
| 3.  | Przycisk podglądu obrazu (Monitor)                 | Pozwala wyświetlić obraz z kamery                                                                                                   |
| 4.  | Przycisk interkomu                                 | Pozwala wywołać inne odbiorniki<br>(wciśnięciu przycisku rozmowy)                                                                   |
| 5.  | Przycisk rozmowy                                   | Umożliwia odebranie wywołania ze stacji<br>bramowej lub z innego odbiornika<br>(połączenie interkomowe) oraz<br>zakończenie rozmowy |
| 6.  | Przycisk otwierania zamka 1                        | Pozwala na zwolnienie elektrozamka przy<br>kamerze, z której prowadzona jest<br>rozmowa.                                            |
| 7.  | Przycisk otwierania 2                              | Pozwala na wysterowanie drugiego<br>urządzenia podłączonego do kamery na<br>gnieździe CAM1 (np. automatyki bramy)                   |
| 8.  | Mikrofon                                           | Umożliwia przeprowadzenie rozmowy                                                                                                   |
| 9.  | Potencjometr regulacji głośności dźwięku wywołania | Reguluje głośność dźwięku wywołania                                                                                                 |
| 10. | Potencjometr regulacji głośności dźwięku rozmowy   | Reguluje głośność dźwięku rozmowy                                                                                                   |
| 11. | Przycisk MENU                                      | Umożliwia wejście w tryb MENU (regulację<br>jasności / barwy / kontrastu obrazu)                                                    |

| 12. | Przycisk SELECT                 | Zmiana ustawień PAL/NTSC               |
|-----|---------------------------------|----------------------------------------|
| 13. | Przycisk ustawień menu "W górę" | Zmiana standardu video na NTSC (dla    |
|     |                                 | paneli zewnętrznych)                   |
| 14. | Przycisk ustawień menu "W dół"  | Zmiana standardu video na PAL (dla     |
|     |                                 | paneli zewnętrznych)                   |
| 15. | Wyłącznik zasilania             | Załącza/odłącza zasilanie monitora     |
| 16. | Gniazda połączeniowe            | Umożliwiają podłączenie paneli         |
|     |                                 | zewnętrznych oraz dodatkowych unifonów |

(6)

7

8 9

## Wygląd zewnętrzny – kamera

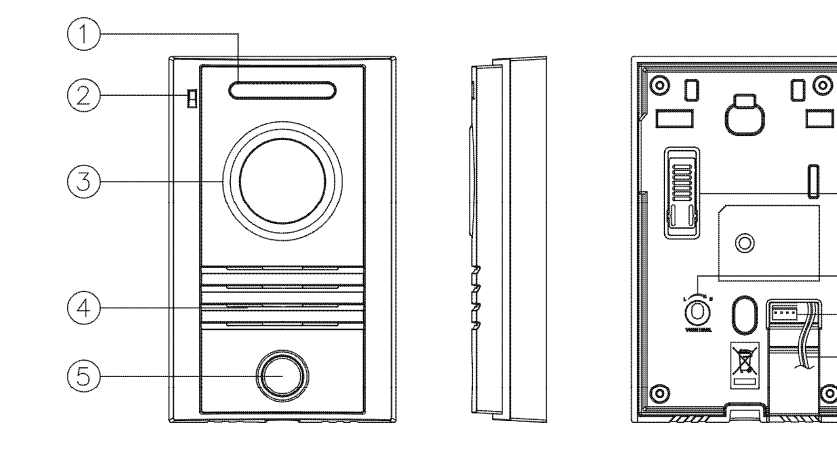

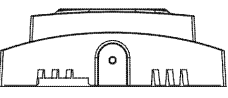

| Element                          | Opis                                                                                                    |  |  |  |
|----------------------------------|----------------------------------------------------------------------------------------------------|--|--|--|
| Diody doświetlające LED          | Umożliwiają wyświetlenie obrazu z kamery                                                                                                    |  |  |  |
|                                  | w nocy                                                                                                    |  |  |  |
| Mikrofon                         | Przekazuje dźwięk do monitora                                                                                                    |  |  |  |
| Optyka kamery                    | Przekazuje obraz do monitora                                                                                                    |  |  |  |
| Głośnik                          | Przekazuje dźwięk wywołania i rozmowy z                                                                                                    |  |  |  |
|                                  | monitorem                                                                                                    |  |  |  |
| Przycisk wywołania               | Wciśnij w celu nawiązania rozmowy z                                                                                                    |  |  |  |
|                                  | monitorem                                                                                                    |  |  |  |
| Regulacja optyki                 | Umożliwia ustawienie optyki kamery +/-                                                                                                    |  |  |  |
|                                  | 12 <sup>0</sup> w pionie                                                                                                    |  |  |  |
| Potencjometr regulacji głośności | Pozwala dostosować głośność do                                                                                                    |  |  |  |
|                                  | warunków otoczenia                                                                                                    |  |  |  |
| Gniazdo połączeniowe             | Pozwala na połączenie z monitorem                                                                                                    |  |  |  |
| Przewody sterujące               | Umożliwiają podłączenie np.                                                                                                    |  |  |  |
|                                  | elektrozaczepu oraz automatyki bramy                                                                                                    |  |  |  |
|                                  | ElementDiody doświetlające LEDMikrofonOptyka kameryGłośnikPrzycisk wywołaniaRegulacja optykiPotencjometr regulacji głośnościGniazdo połączeniowePrzewody sterujące |  |  |  |

### UWAGA!

Niniejsza instrukcja powinna być przeczytana przed montażem.

- Monitor nie powinien znajdować się w pobliżu wody, np. wanny, umywalki, basenu itp.
- Monitor i kamera powinny znajdować się w miejscach o wolnym przepływie powietrza – nie należy montować ich w skrzynkach, szafkach itp. Nie należy zaklejać, zatykać otworów wentylacyjnych.

- Przewody połączeniowe nie mogą być narażone na uszkodzenia mechaniczne i termiczne.
- Nie zaleca się skierowywania kamery w kierunku dużego natężenia światła – "oślepia" optykę kamery i może prowadzić do uszkodzenia kamery.
- Nie uszczelniaj silikonem kamery, zaleca się wyłożyć wnękę pod kamerę warstwą cienkiego styropianu - tył i ścianki boczne (w wersji podtynkowej kamery).

## Instalacja monitora

- Zamocuj metalowy uchwyt monitora na ścianie (zalecana wysokość montażu monitora od podłogi: 1450- 1500 mm)
- Podłącz przewody od kamer i zasilające
- Przy podłączeniu do monitora jednej kamery (do gniazda CAM1) zworka kamery 2 powinna być zamontowana z monitorze. Przy podłączeniu dwóch kamer usuń zworkę kamery 2 (po. 21 w opisie monitora)
- Umieść monitor na uchwycie i dokręć śrubką

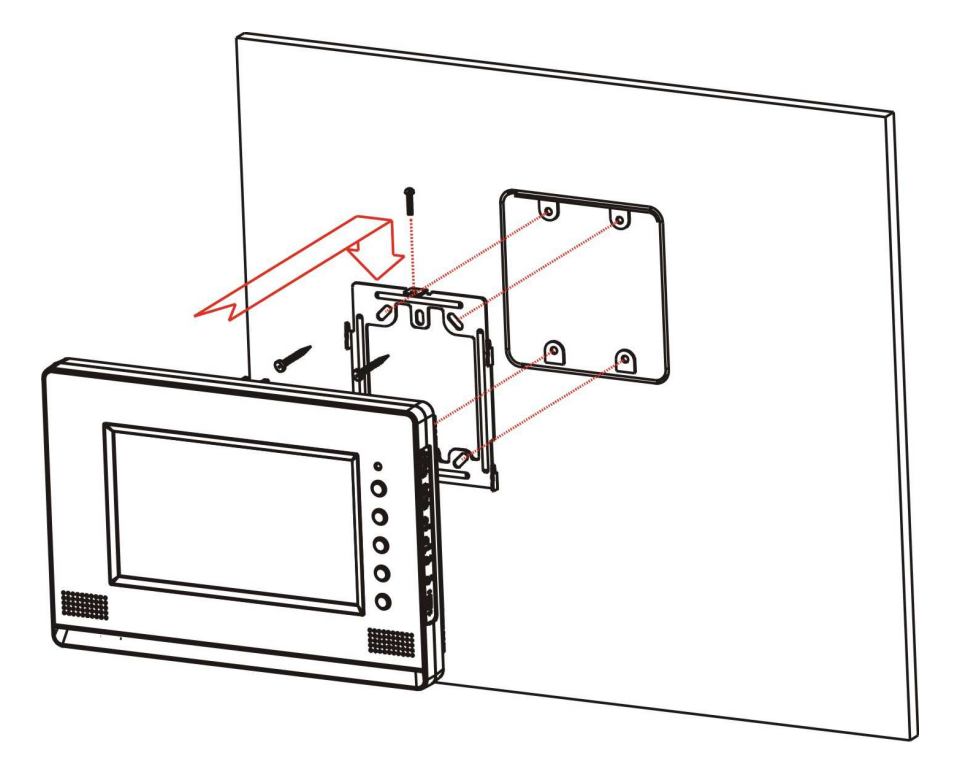

### Gniazda połączeniowe monitora:

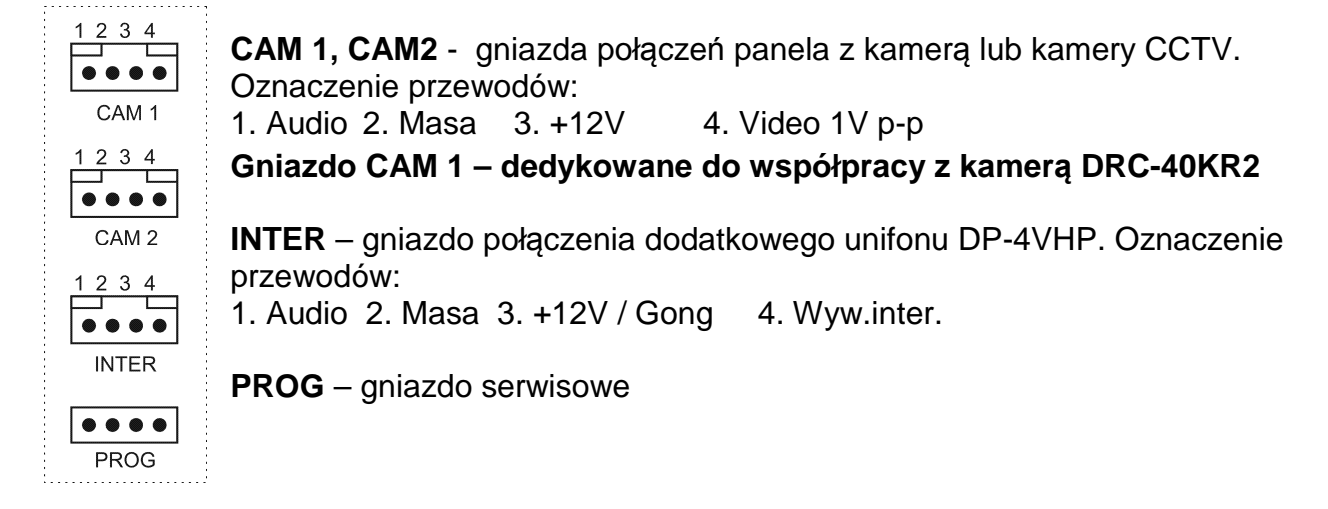

## Sygnalizacja diody LED

Monitor posiada diodę informacyjną LED umieszczoną nad przyciskami obsługi. W zależności od kolorystyki informuje użytkownika o działaniu danej funkcji monitora:

- Dioda nie świeci
- Świeci kolorem zielonym
- Miga kolorem zielonym
- Miga kolorem pomarańczowym
- Świeci na czerwono

- brak napięcia zasilania
- stan czuwania, napięcie włączone
- wywołanie z kamery pierwszej
- wywołanie z kamery drugiej
- zapis obrazu do pamięci monitora

## Instalacja kamery

#### Zanim rozpoczniesz montaż

Nie uszczelniaj silikonem kamery, zaleca się izolację obszaru zacisków kamery warstwą cienkiego styropianu (tył). Nie montuj kamery w miejscu bezpośrednio narażonym na promieniowanie słoneczne (lub silne oświetlenie).

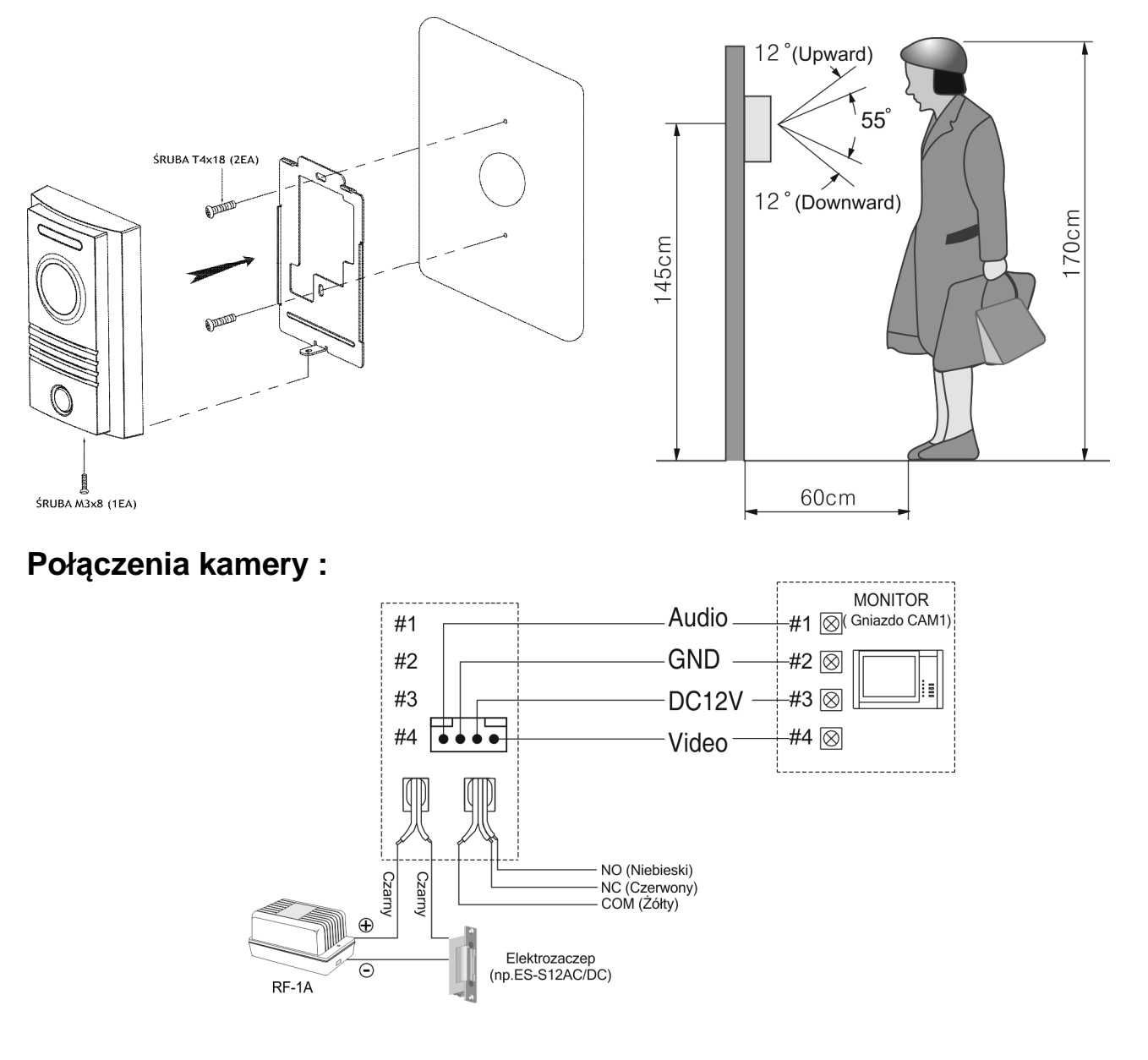

Kamera posiada dwa wyjścia przekaźnikowe o obciążalności 5A/250V, sterowane dwoma przyciskami otwarcia na monitorze CDV-70AR3 / CDV-70KR3:

- styk NO (czarne przewody) sterowany przyciskiem otwarcia 1
- styk NO/NC sterowany przyciskiem otwarcia 2

#### Uwaga !!

Aby zachować funkcjonalność obu styków kamerę należy podłączyć do gniazda CAM1 monitora CDV-70AR3 / CDV-70KR3. Możliwe jest podłączenie kamery do gniazda CAM2 monitorów CDV-70AR3 / CDV-70KR3 lub do innego monitora COMMAX, lecz wówczas sterowanie stykiem NO/NC nie będzie możliwe.

## Schematy połączeń – przykłady

#### 2 x kamera + monitor + 2 x elektrozaczep + unifon

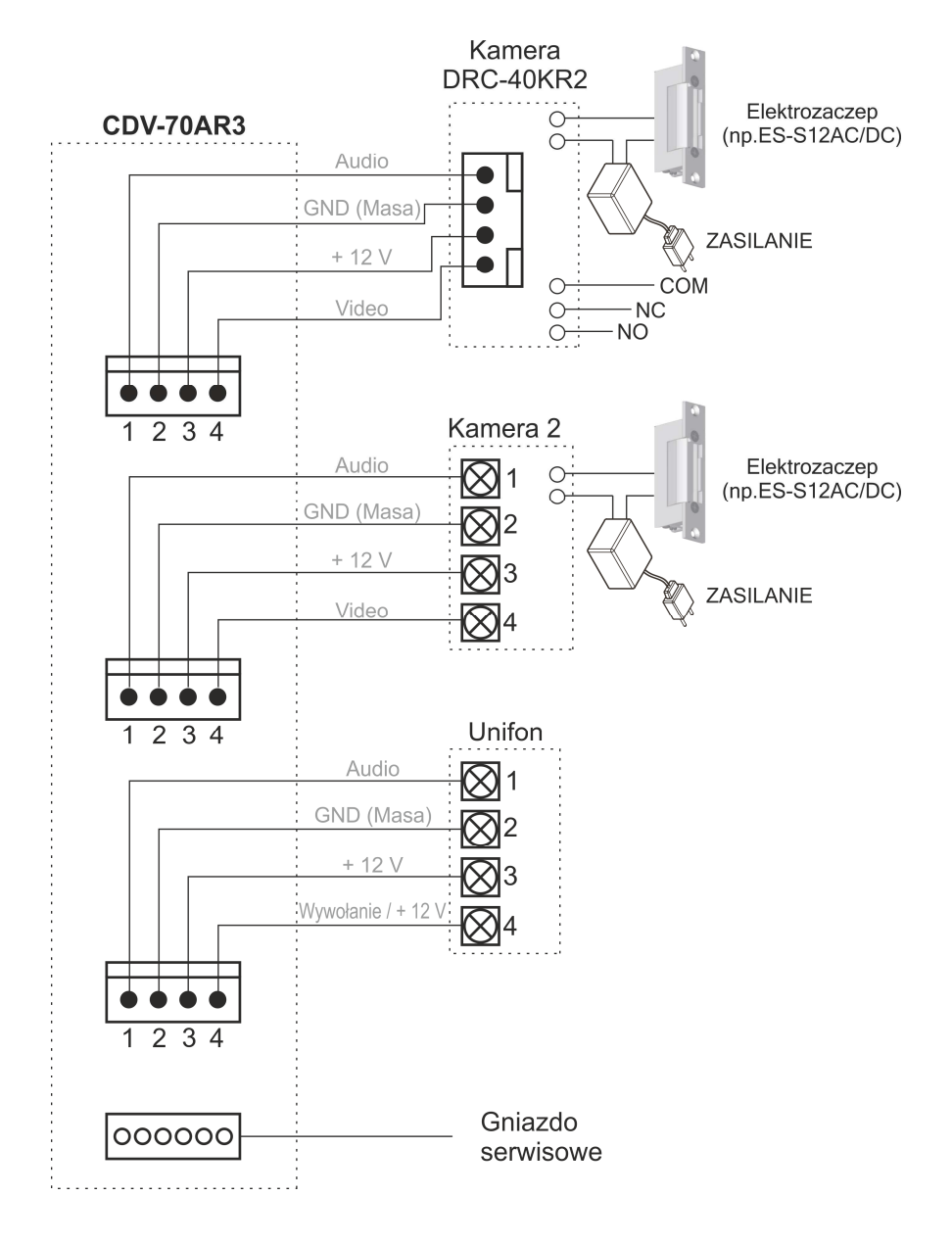

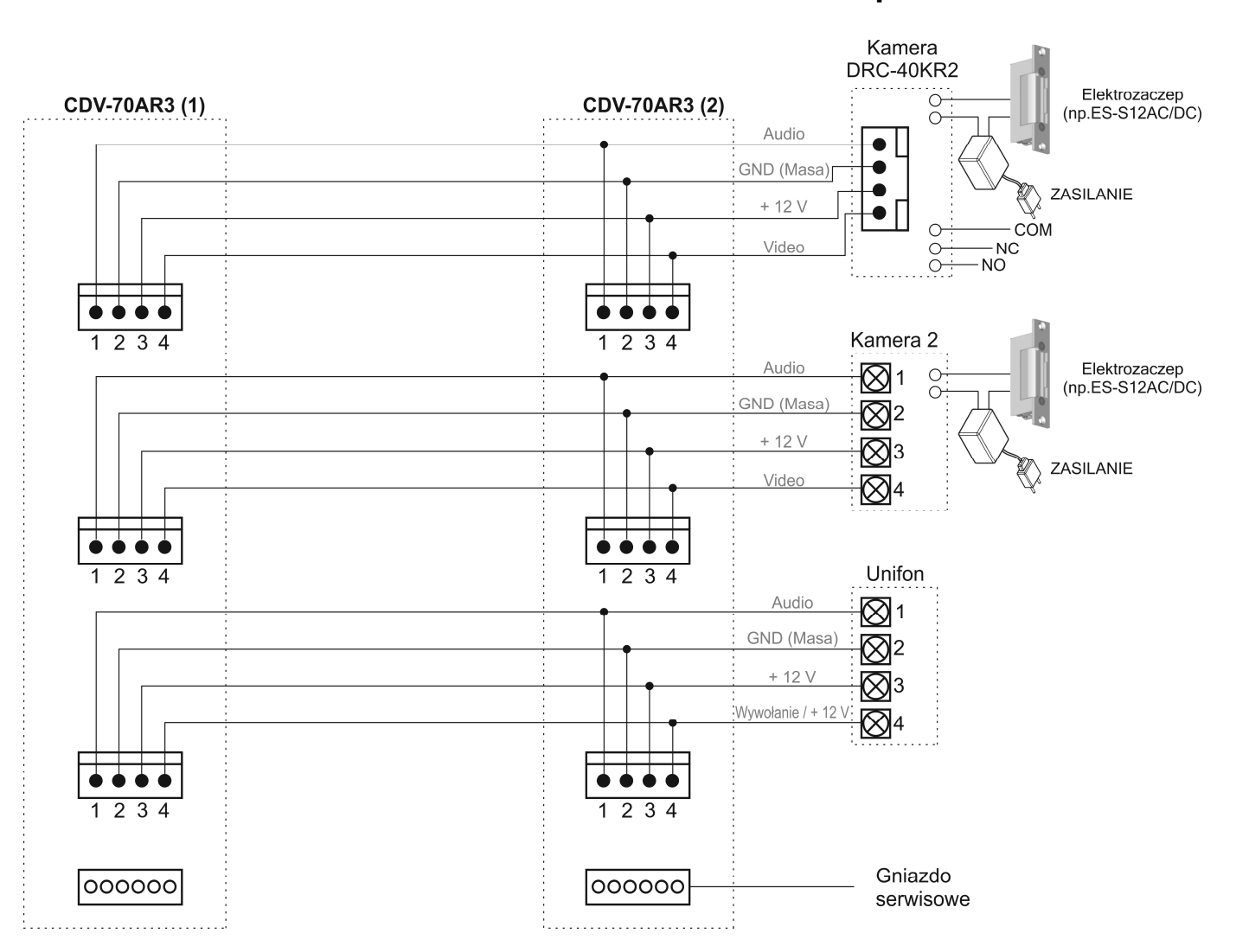

#### 2 x kamera + 2 x monitor + unifon + 2 x elektrozaczep

#### Uwaga!!

Funkcja interkomu może być zrealizowana pomiędzy monitorem a unifonem / unifonami. Funkcja interkomu nie działa pomiędzy dwoma monitorami. Przy połączeniu kilku monitorów i unifonów funkcja interkomu może nieznacznie wpłynąć na jakość obrazu i dźwięku pomiędzy monitorami a kamerami.

Monitor obsługuje poprawnie dwa panele wejściowe z kamerami pracującymi w tym samym standardzie video (PAL lub NTSC). Wykrywanie standardu sygnału wideo następuje automatycznie podczas inicjalizacji pracy monitora (po włączeniu zasilania) dlatego wszelkie zmiany w konfiguracji okablowania powinny być wykonywane przy wyłączonym zasilaniu monitora.

# **!!!** Przed przystąpieniem do instalacji zaleca się sprawdzenie i podłączenie skonfigurowanego sprzętu w warunkach warsztatowych **!!!**

Podczas montażu należy ściśle stosować się do odpowiedniego ze schematów. Przy projektowaniu instalacji należy dobrać odpowiednią średnicę

przewodu w zależności od przewidywanych odległości i warunków środowiska np.: 0,50 mm ok. 50 m.

Przy dłuższych odległościach zaleca się prowadzenie obwodu wizyjnego przewodem koncentrycznym. Nie należy mieszać żył innych instalacji (telefonicznych, alarmowych itp.) z instalacją videodomofonu.

Zaleca się prowadzenie obwodu elektrozaczepu osobnym przewodem (dotyczy zasilania elektrozaczepu prądem przemiennym typu AC).

## Obsługa wideodomofonu

Ustaw przełącznik POWER w pozycji "ON". Na ekranie monitora pojawi się na chwilę symbol monitora wraz z wersją oprogramowania. Dioda LED zacznie świecić. Monitor jest gotowy do pracy.

#### Połączenie kamera-monitor

- Odwiedzający naciska przycisk wywołania na zewnętrznej kamerze. Przez głośnik monitora rozlega się sygnał - znak czyjejś obecności przed wejściem. Na ekranie monitora pojawi się obraz z kamery wraz z informacją o numerze wejścia.
- 2. Po ujrzeniu obrazu na ekranie monitora możesz:
  - odpowiedzieć wciśnij przycisk inicjacji/zakończenia rozmowy (
    i rozpocznij rozmowę. Obraz na monitorze będzie wyświetlany przez około 60 sekund lub do momentu ponownego wciśnięcia przycisku inicjacji/zakończenia rozmowy
  - nie odpowiadać obraz na monitorze zgaśnie po około 30 sekundach.
- 3. Po rozmowie z odwiedzającym, jeżeli masz zainstalowany zamek elektromagnetyczny, możesz nacisnąć przycisk otwierania zamka 1 aby otworzyć drzwi (styk NO w kamerze). Aby uaktywnić urządzenie (np. automatykę bramy) podłączone pod styk NO/NC w kamerze użyj przycisku otwarcia 2 (dla aktywnego gniazda CAM1 / DOOR 1). Sygnał otwarcia zamka generowany jest w monitorze i trwa ok. 1-2 sekundy, na ekranie monitora pojawi się informacja o otwarciu wejścia. Aby przedłużyć czas otwarcia zamka należy zastosować dodatkowe układy przekaźnikowe z podtrzymaniem lub elektrozaczep z pamięcią.
- 4. Naciśnij przycisk interkomu aby porozumieć się z dodatkowym unifonem.
- 5. Jeżeli chcesz na monitorze podglądnąć obraz sprzed wejścia naciśnij przycisk "Monitor". Ponowne naciśnięcie spowoduje przełączenie obrazu z drugiej kamery (jeśli jest podłączona).

Jeżeli do monitora są podłączone dwie kamery w danej chwili może pracować jedna z nich. Podczas rozmowy z jednym odwiedzającym druga z kamer znajduje się w stanie czuwania. Po wywołaniu kamery na ekranie pojawi się nazwa gniazda do którego jest podłączona.

- 1. Inny odwiedzający naciska przycisk wywołania na drugiej kamerze.
- 2. W słuchawce usłyszysz dźwięk wywołania. Połączenie z pierwszą kamerą zostaje automatycznie zakończone.
- 3. Na monitorze pojawi się obraz z drugiej kamery. Możesz rozpocząć rozmowę z drugim odwiedzającym.
- 4. Po rozmowie z odwiedzającym, jeżeli masz zainstalowany zamek elektromagnetyczny, możesz nacisnąć przycisk otwierania zamka 1 aby otworzyć drzwi. Sygnał otwarcia zamka generowany jest w monitorze i trwa ok. 1-2 sekundy, na ekranie monitora pojawi się informacja o otwarciu wejścia. Aby przedłużyć czas otwarcia zamka należy zastosować dodatkowe układy przekaźnikowe z podtrzymaniem lub elektrozaczep z pamięcią. Zostanie zwolniony tylko elektrozamek podłączony do aktywnej kamery.
- 5. Jeśli chcesz wrócić do rozmowy prowadzonej z pierwszym odwiedzającym wciśnij przycisk "Monitor" (

#### Połączenie interkomowe

- Aby nawiązać połączenie z dodatkowym unifonem podnieś słuchawkę monitora i wciśnij przycisk interkomu. Na ekranie pojawi się napis "INTER-PHONE"
- 2. W unifonie rozlegnie się sygnał wywołania.
- 3. Po podniesieniu słuchawki unifonu zostanie nawiązana rozmowa.
- 4. Podczas połączenia interkomowego odwiedzający naciskając przycisk wywołania na zewnętrznej kamerze dołącza się do rozmowy (połączenie trójstronne). Rozmawiający słyszą sygnał wywołania w słuchawkach.

#### Podgląd obrazu

W trybie czuwania jest możliwość podglądu obrazu z kamer podłączonych do monitora. Aby zobaczyć obraz z kamery podłączonej do gniazda CAM 1 użyj przycisku podglądu obrazu. Kolejne naciśnięcie przycisku podglądu spowoduje przełączenie obrazu z kamery podłączonej do gniazda CAM 2 (o ile jest podłączona) lub przejście monitora w do stanu czuwania. Sekwencja zmian:

Kamera 1  $\rightarrow$  Kamera 2  $\rightarrow$  Off  $\rightarrow$  Kamera 1 ...

Podczas podglądu obrazu możesz nawiązać komunikację audio z danym

panelem – wciśnij przycisk inicjacji/zakończenia rozmowy ( ) i rozpocznij rozmowę.

### Ustawienia monitora

#### Ustawienia obrazu

Ustawienia te pozwalają na dostosowanie wyświetlanego obrazu do indywidualnych preferencji użytkownika. Aby ustawić odpowiedni parametr obrazu na ekranie monitora musi być wyświetlony obraz z kamery (wywołanie z kamery lub podgląd z monitora). Możliwe jest niezależne ustawienie parametrów obrazu dla każdej podłączonej kamery. Tryb menu uruchamiany jest przyciskiem "Menu" z prawej strony obudowy monitora.

Menu zmiany jasności, kontrastu i nasycenia kolorów

- 1. Aby dostosować parametry obrazu za pomocą przycisków strzałek wybierz opcję "DOOR1/2 VIDEO SET" i potwierdź wybór przyciskiem Select. Na ekranie pojawi się menu ustawień jasności, kontrastu i nasycenia kolorów.
- 2. Użyj przycisków strzałek aby wybrać odpowiedni parametr.
- 3. Zatwierdź wybór przyciskiem Select.
- 4. Aby zmienić ustawienia danego parametru użyj przycisków strzałek.
- 5. Zatwierdź wybór przyciskiem Select.
- 6. Aby przywrócić ustawienia fabryczne wybierz pozycję "Reset' i zatwierdź wybór przyciskiem Select.
- 7. Aby opuścić menu ustawień wciśnij przycisk Menu.

### Menu "Utility"

#### SCREEN MODE – Zmiana trybu wyświetlania.

- 1. Po wyborze opcji pojawi się menu "SCREEN MODE".
- 2. Przyciskami strzałek wybierz odpowiedni tryb:
  - ZOOM powiększenie formatu 4:3 do szerokości ekranu (obcięcie górnej i dolnej części obrazu)
  - 4:3 zwężenie obrazu do formatu 4:3
  - WIDE rozciągnięcie obrazu 4:3 na pełny ekran (do formatu 16:9)
- 3. Zatwierdź wybór przyciskiem Select.

### Menu Information" - Informacje o monitorze

Aby sprawdzić wersję monitora i tryb podłączonych kamer wybierz opcję "INFORMATION". Na ekranie ukaże się tabela z danymi:

Model: Model monitora

Version: Wersja oprogramowania

Video: Tryb pracy kamer wideo (PAL / NTSC)

Source: Aktywne gniazdo monitora.

Aby opuścić menu wciśnij przycisk "Menu" lub wybierz opcję "EXIT" i zatwierdź wybór przyciskiem "Select"

#### Dane techniczne

| Zasilanie               | 100-240 VAC 50/60Hz                  |
|-------------------------|--------------------------------------|
| Pobór prądu             | Max. 15W, czuwanie 3,4W              |
| Monitor                 | 7" (17,78cm) Color TFT LCD           |
| System kodowania obrazu | NTSC / PAL                           |
| Instalacja              | 4 przewody do kamery                 |
| Podgląd obrazu          | 60 s ± 10s                           |
| Temperatura pracy       | 0°C ~ +40°C                          |
| Wymiary                 | 243 x 168 x 35 mm (szer./ wys./ gł.) |
| Waga                    | 1,5 kg                               |

#### Pozbywanie się starych urządzeń elektrycznych

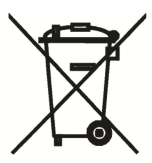

To urządzenie jest oznaczone zgodnie z Ustawą o zużytym sprzęcie elektrycznym i elektronicznym symbolem przekreślonego kontenera na odpady. Takie oznakowanie informuje, że sprzęt ten, po okresie jego użytkowania nie może być umieszczany łącznie z innymi odpadami pochodzącymi z gospodarstwa domowego. Użytkownik jest zobowiązany do oddania go prowadzącym zbieranie zużytego

sprzętu elektrycznego i elektronicznego. Prowadzący zbieranie, w tym lokalne punkty zbiórki, sklepy oraz gminne jednostki, tworzą odpowiedni system umożliwiający oddanie tego sprzętu. Właściwe postępowanie ze zużytym sprzętem elektrycznym i elektronicznym przyczynia się do uniknięcia szkodliwych dla zdrowia ludzi i środowiska naturalnego konsekwencji, wynikających z obecności składników niebezpiecznych oraz niewłaściwego składowania i przetwarzania takiego sprzętu.

#### (TŁUMACZENIE DEKLARACJI ZGODNOŚCI)

## DEKLARACJA ZGODNOŚCI COMMĄX®

#### Wyprodukowane przez:

Nazwa & adres fabryki:

- 1. Firm Name & Address :COMMAX Co., Ltd
- 513-11 Sangdaewon-dong, Jungwon-gu, Seongnam-si, Gyeonggi-do, Korea
  Firm Name & Address : Tianjin Jung Ang Electronics Co.,Ltd
- #2 Quanxing Road, Wu Qing Debelopment Area, Hi-Tech Industry Park, Tianjin, P.R.CHINA

#### Oświadcza się, że produkty:

Typ produktu: Wideodomofon Model: CDV-70AR3, DRC-40KR2

#### Spełniają następujące normy:

LVD IEC60065:2001+A1:2005+A2:2010 EN60065:2002+A1:2006+A11:2008+A2:2010+A12:2011 EMC EN55022:2011 (Class B) EN50130-4:2011 EN61000-3-2:2006+A1:2009+A2:2009 EN61000-3-3:2008 RoHS IEC62321:2008

#### Certyfikowane i raportowane przez:

CB Scheme Certified : TÜV SÜD PSB Pte Ltd CE LVD Reported : TÜV SÜD Korea Laboratory(TKL) Ltd CE EMC Reported : KTR(Korea Testing & Research Institute) CE RoHS Reported : COMMAX Co., Ltd

#### **Dodatkowe informacje**

Niniejszym oświadczamy, że zgodnie z wytycznymi Rady UE są spełnione wszystkie główne wymagania bezpieczeństwa dotyczące następujących dyrektyw: CE (93/68/EEC), LVD (2006/95/EC), EMC (2004/108/EC, 92/31/EEC), RoHS (2011/65/EC)

#### Osoba odpowiedzialna za sporządzenie deklaracji

K. L. Oh, Director of Manufacturing Plant 27 marzec 2014, Kyunggi Do, Korea

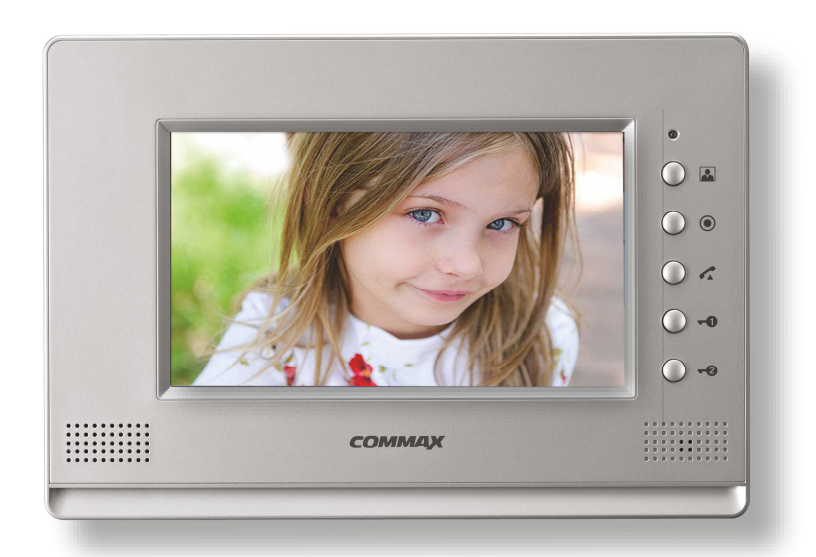

соммах